## Utilisation de l'adresse académique

Pour des raisons de sécurité et de facilité, l'institution a mis à la disposition de son personnel un portail académique pour la réception et l'envoi de mail : **Convergence**.

Pour lire les mails plusieurs options s'offrent à vous :

- Installation d'un logiciel de messagerie du type Thunderbird : le paramétrage peut s'avérer difficile mais cela vous permet de garder vos mails dans le temps. En effet, Convergence supprime les mails au bout d'une certaine durée (3 mois).
- Utilisation de Convergence depuis le portail académique et transfert des mails sur une boîte personnelle pour les lire.

Ce tutoriel reprend la deuxième option :

## Où trouver convergence ?

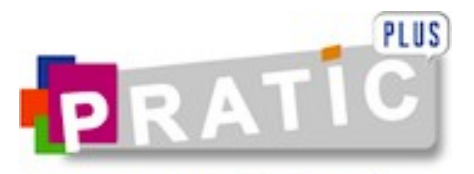

Ressources professionnelles

En utilisant Pratic+ vous n'entrez votre identifiant et mot de passe qu'une seule fois.

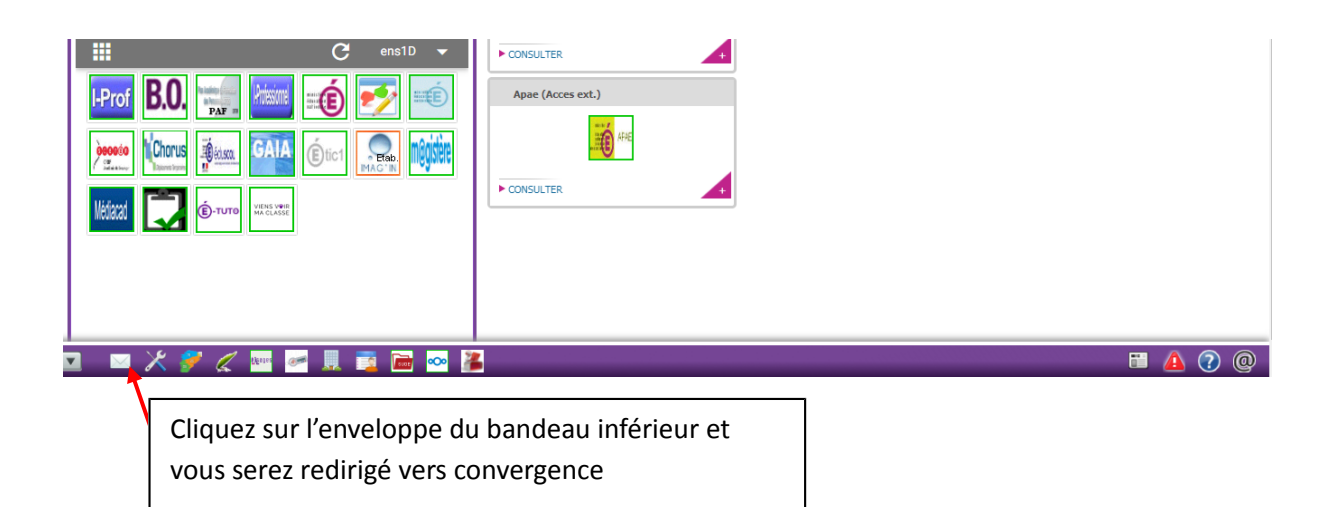

## **Boite Mail Convergence**

| Bisnyte E Bienvenue Roman Lise Aide Déconnexion                                                           |                                                                                                    |                          |                |                      |
|----------------------------------------------------------------------------------------------------|----------------------------------------------------------------------------------------------------|--------------------------|----------------|----------------------|
| A 🖬                                                                                                    | Boîte de récep                                                                                             |                          |                |                      |
| 🚮 Messagerie                                                                                              | 🦚 Relever le courrier 🛛 📮 Ecrire 🛛 Répondre 🔻 🗔 Transférer 👻 🕕 Déplacer 👻 🚔 Imprimer 🌾                     | 3 Supprimer              |                | Tobjet ou expéditeur |
| tJ- ⊚- / ©                                                                                                | Dbjet                                                                                                    | De                       | Date           | 🔺 Taille ! 🏴         |
| ▼ 🛐 lise.roman@ac-besancon.fr                                                                             | Re : identifiant ordi                                                                                      | Paris Herve              | 14:23          | 6ko 🔺                |
| Boîte de réception                                                                                        | Re: Onde                                                                                                   | David Grappotte          | 13:22          | 7ko                  |
| Corbeille [Trash]  Corbeille [Trash]  Envoyé [Sent]  Broullons [Drafts]  Cole  Projet école  Installation | <ul> <li>Re: livret numérique</li> </ul>                                                                   | Ecole Colombe-les-Vesoul | 11:33          | 8ko                  |
|                                                                                                    | <ul> <li>demande</li> </ul>                                                                                | 70 AMANCE ECOLE PRIMAIRE | 09:39          | 3ko                  |
|                                                                                                    | <ul> <li>Tr : Fwd: Demande d'ouverture de site internet - Ecole des pierres percÃ@es (0700291L)</li> </ul> | Porte Mickael            | 09:34          | 10ko                 |
|                                                                                                    | <ul> <li>Fwd: Demande d'ouverture de site internet - Ecole des pierres percées (0700291L)</li> </ul>       | ienvn                    | 09:14          | 6ko                  |
|                                                                                                    | • Ø Mersuay                                                                                                | Lise ROMAN               | 03:25          | 682ko                |
|                                                                                                    | Classe mobile - Menoux                                                                                     | 70 MENOUX ECOLE PRIMAIRE | 21/09/17 22:32 | 4ko 🔻                |
|                                                                                                    | Vouiez-vous firre fu<br>Cliquez tout simplement sur félément                                               | n des messages /         |                |                      |
| Messagerie O                                                                                              |                                                                                                    |                          |                |                      |
| Carnet d'adresses                                                                                         |                                                                                                    |                          |                |                      |
|                                                                                                    |                                                                                                    |                          |                |                      |

## Il est possible de consulter vos mails sur une boîte personnelle.

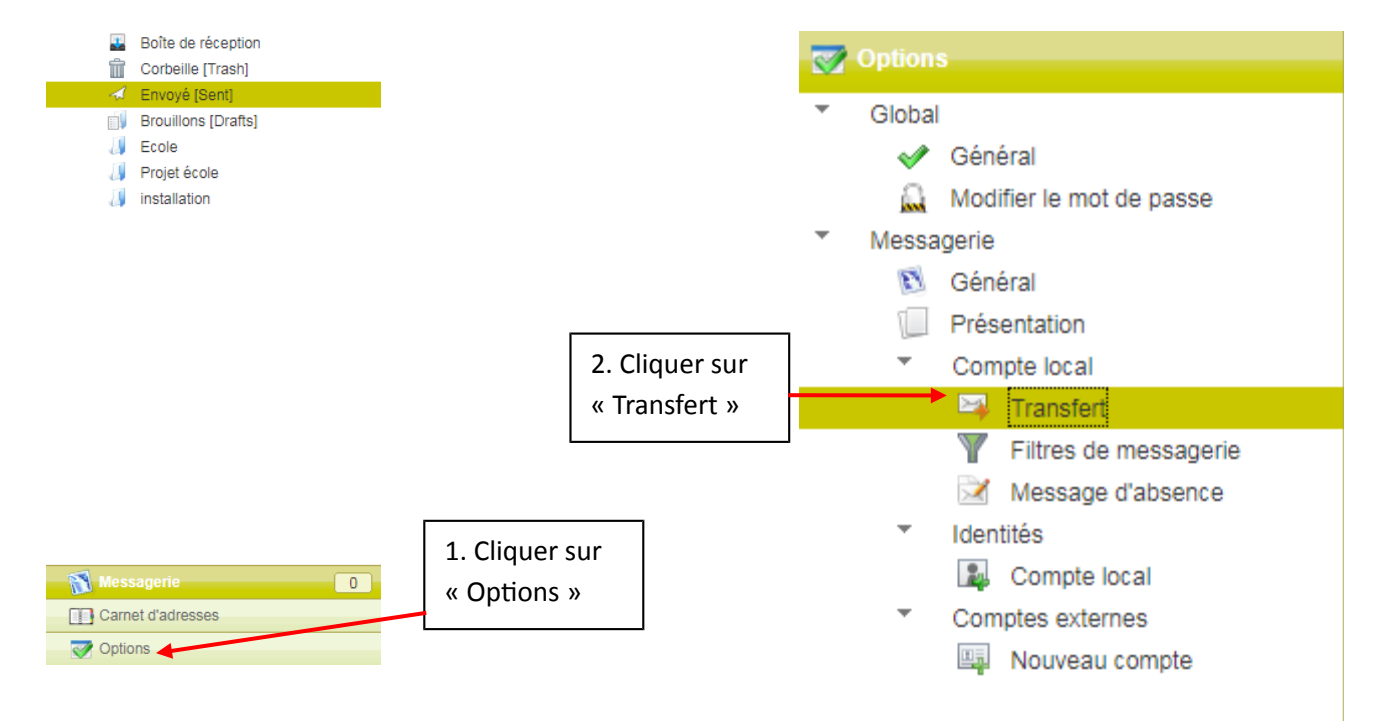

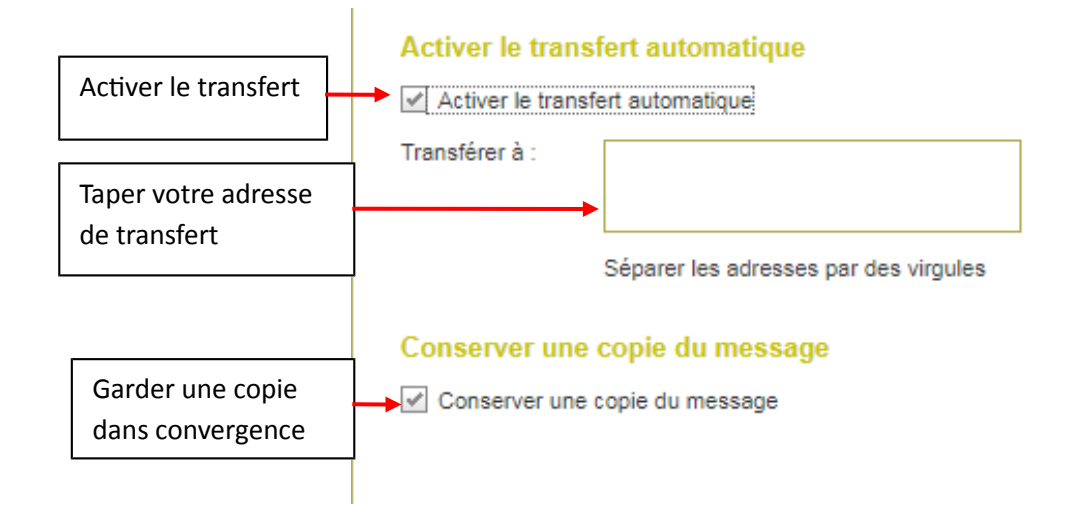